## NOTE DI RILASCIO Fenice rel. NG 6.00

## L'aggiornamento porta alla nuova generazione di Fenice con denominazione: Fenice NG

I passi per istallare la nuova versione:

- 1) Cambiare risoluzione video e portarla almeno a 1280x768
- 2) Unzippare agg\_600.zip
- 3) Istallare Runtime
- 4) Istallare aggspec600.exe

5) Istallare il Font che si trova sotto la cartella c:\ fenice. *fenwick outline.oft* click col tasto destro del mouse e scegliere l'opzione: "istalla su tutte le utenze"

6) Istallare agg\_600

7) click col tasto destro del mouse sull'icona di fenice e cambiarla scegliendo quella che si trova sotto c:\fenice →"fenice2.ico"

8) Avviare Fenice ed effettuare la compattazione dei dati periodica in tutte le utenze